# Cisco Business 220 스위치의 링크 플랩

### 목표

이 문서에서는 Cisco Business Series 220 스위치의 링크 플랩/포트 플랩 문제를 해결하 는 방법에 대해 설명합니다.

적용 가능한 디바이스 | 펌웨어 버전

Cisco Business Switches 220 Series | 10.4.1.0

### 소개

포트 플랩이라고도 하는 링크 플랩은 스위치의 물리적 인터페이스가 지속적으로 가동 및 다운되는 경우를 말합니다.이는 최소 10초 동안 초당 3회 이상 발생합니다.일반적인 원인은 대개 불량, 지원되지 않음 또는 비표준 케이블, SFP(Small Form-Factor Pluggable) 또는 기타 링크 동기화 문제와 관련이 있습니다.링크 플래핑은 간헐적이거나 영구적일 수 있습니다.

### 링크 플랩 식별

링크 플래핑은 네트워크에서 쉽게 식별할 수 있습니다.특정 디바이스의 연결이 간헐적 으로 진행됩니다.링크 플래핑은 스위치의 Syslog에서 확인하고 식별할 수 있습니다 .Syslog 메시지는 스위치 내에서 발생하는 이벤트, 오류 또는 심각한 문제에 대한 정보 를 제공합니다.Syslogs를 검토할 때 짧은 시간*에* 다시으로 보이는 Up 및 Down 항목을 찾습니다.이러한 항목은 또한 문제의 원인이 되는 포트를 정확하게 설명하여 특정 포트 를 트러블슈팅할 수 있습니다.

| RAM Memory   |                      |               |                                                                                                    |  |  |
|--------------|----------------------|---------------|----------------------------------------------------------------------------------------------------|--|--|
| RAM Memory L | RAM Memory Log Table |               |                                                                                                    |  |  |
| Clear Logs   |                      |               |                                                                                                    |  |  |
| Log Index    | Log Time             | Severity      | Description                                                                                                    |  |  |
| 2147482324   | 2021-                |               | and the later and the second the second the transmission of the transmission                                                                                         |  |  |
| 2147482325   | 2021-                |               |                                                                                                    |  |  |
| 2147482326   | 2021-                |               |                                                                                                    |  |  |
| 2147482327   | 2021-                |               |                                                                                                    |  |  |
| 2147482328   | 2021-                |               |                                                                                                    |  |  |
| 2147482329   | 2021-                |               |                                                                                                    |  |  |
| 2147482330   | 2021-                |               |                                                                                                    |  |  |
| 2147482331   | 2021-                | Warning       | %STP-W-PORTSTATUS: gi1/0/4: STP status Forwarding                                                                                                    |  |  |
| 2147482332   | 2021-                | Informational | %LINK-I-Up: gi1/0/4                                                                                                    |  |  |
| 2147482333   | 2021-                | Warning       | %LINK-W-Down: gi1/0/4                                                                                                    |  |  |
| 2147482334   | 2021-                | Warning       | %STP-W-PORTSTATUS: gi1/0/4: STP status Forwarding                                                                                                    |  |  |
| 2147482335   | 2021-                | Informational | %LINK-I-Up: gi1/0/4                                                                                                    |  |  |
| 2147482336   | 2021-                | Informational | %NT_poe-I-PowerNegStatusExpire: Port gi1/0/4 power negotiation moved to expire state, power protocol and allocation will remain at 6W (CDP) until port down/up cycle |  |  |
| 2147482337   | 2021-                | Warning       | %LINK-W-Down: gi1/0/4                                                                                                    |  |  |

## 최신 펌웨어 버전인지 확인합니다.

펌웨어는 스위치의 작동 및 기능을 제어하는 프로그램입니다.펌웨어를 업그레이드하면

디바이스의 성능이 향상되며, 이는 향상된 보안, 새로운 기능 및 버그 수정을 제공할 수 있습니다.펌웨어를 업그레이드하면 스위치에 문제가 발생하기 시작하면 간단하게 해결 할 수 있습니다.

1단계

Status and Statistics(상태 및 통계) > System Summary(시스템 요약)로 이동합니다.

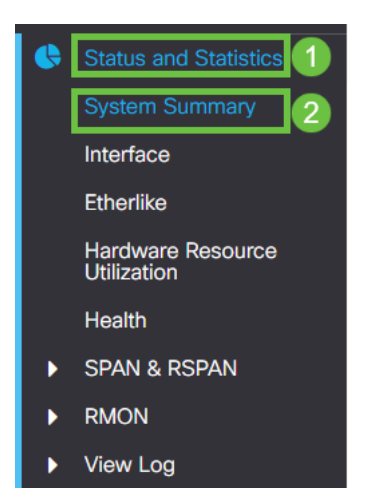

| 2단기 | 계 |
|-----|---|
|-----|---|

Software Version(소프트웨어 버전)에서 현재 펌웨어 버전을 찾습니다.

| System Informati    | ON Edit                          | Software Information             |          |  |
|---------------------|----------------------------------|----------------------------------|----------|--|
| System Description: | 10-Port Gigabit PoE Smart Switch | Firmware Version (Active Image): | 2.0.0.13 |  |
| System Location:    |                                  |                                  |          |  |
| System Contact:     |                                  | Firmware Version (Non-active):   | 2.0.0.8  |  |
| Host Name:          |                                  |                                  |          |  |
| System Object ID:   |                                  | Boot Version:                    | 1.0.0.11 |  |
| System Uptime:      |                                  |                                  |          |  |
| Current Time:       |                                  |                                  |          |  |
| Base MAC Address:   |                                  |                                  |          |  |
| Jumbo Frames:       |                                  |                                  |          |  |

#### 3단계

<u>Cisco.com에서 CBS350 다운로드</u>로 <u>이동하여</u> 사용 가능한 최신 버전을 확인합니다.최 신 버전이 없으면 펌웨어를 업데이트하십시오. <u>이 프로세스에 대한 단계별 지침을 보려</u> <u>면 클릭하십시오</u>.

## 케이블을 포함한 디바이스의 물리적 하드웨어 확인

포트에서 사용 중인 케이블을 테스트합니다.올바른 케이블이 있는지 확인하려면 <u>여기</u>에 있는 디바이스의 데이터 시트를 참조하십시오. 2단계

관리 > 진단 > 구리 테스트로 이동합니다.

| * | Administration 1     |  |  |
|---|----------------------|--|--|
|   | System Settings      |  |  |
|   | Console Settings     |  |  |
|   | User Accounts        |  |  |
|   | Idle Session Timeout |  |  |
| ► | Time Settings        |  |  |
| ► | System Log           |  |  |
| ► | File Management      |  |  |
|   | CBD Settings         |  |  |
| ► | PnP                  |  |  |
|   | Reboot               |  |  |
| - | Diagnostics 2        |  |  |
|   | Copper Test 3        |  |  |

#### 3단계

#### 포트를 선택하고 Copper **Test를 누릅니다**.

| Copper Test                                      | 2 Copper Test |
|--------------------------------------------------|---------------|
| Select the port on which to run the copper test: |               |
| Port: GET - 1                                    |               |
| Test Results                                     |               |
| Test Results:                                    |               |
| Cable Length:                                    |               |
| Operational Port Status:                         |               |
|                                                  |               |
|                                                  |               |
|                                                  |               |

### 4단계

#### 포트가 짧은 시간 동안 종료됨을 설명하는 경고가 표시됩니다.**확인을 클릭합니다**.

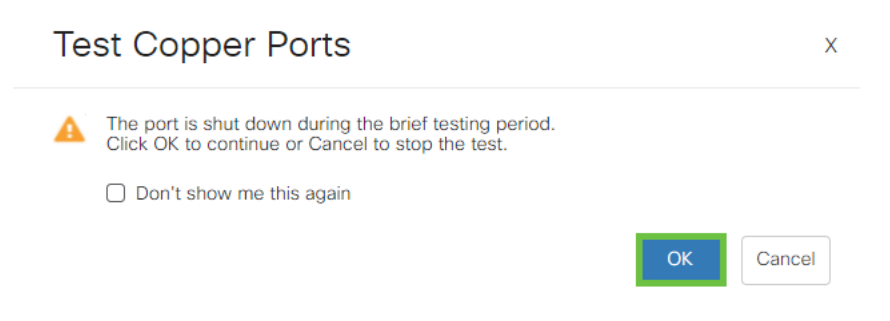

결과가 나타납니다.모든 것이 괜찮다는 것을 보여주면 아마 케이블은 아닐 것입니다.결 과가 올바르지 않으면 케이블을 변경하고 구리 테스트를 반복하여 케이블이 아닌지 확 인합니다.

| Test Results                                                                   |         |
|--------------------------------------------------------------------------------|---------|
| Last Update:<br>Test Results:<br>Distance to Fault:<br>Operational Port Statu: | s: Down |

## 토폴로지 분석

스위치의 컨피그레이션이 아닌 물리적 문제인지 확인하려면 다음 질문에 답하십시오.

- 어떤 디바이스가 스위치에 연결되어 있습니까?
- 스위치에 연결된 각 디바이스를 분석하여 문제가 있는지 확인합니다.이러한 장치에 문제 가 발생한 적이 있습니까?

## 포트 또는 장치입니까?

- 다른 디바이스를 해당 포트에 연결하여 문제가 계속되는지 확인합니다.디바이스인 경우 해당 디바이스의 지원 관리 팀에 문의해야 할 수 있습니다.
- 다른 포트에서 문제가 발생하는지 확인하려면 디바이스를 다른 포트에 연결합니다.포트 가 포트인 경우 컨피그레이션 또는 물리적 문제인지 확인해야 합니다.

## EEE(Energy Efficient Ethernet) 비활성화

토폴로지, 디바이스 및 링크 플랩 방지를 확인한 후에도 여전히 포트 플랩을 경험하고 있는 경우 EEE(Energy Efficient Ethernet)를 비활성화해 보십시오. EEE의 목적은 이더 넷 링크가 유휴 시간과 에너지 절약 기회를 갖는다는 것입니다.그러나 모든 디바이스가 EEE 802.3AZ와 호환되는 것은 아니므로 비활성화하는 것이 가장 좋은 조치 방법이 될 수 있습니다.

1단계

스위치의 웹 UI에 로그인합니다.

|                                                        | cisco                                                                                                    |                                                             |
|--------------------------------------------------------|----------------------------------------------------------------------------------------------------|-------------------------------------------------------------|
|                                                        | Switch                                                                                                    |                                                             |
|                                                        | admin                                                                                                    |                                                             |
|                                                        |                                                                                                    |                                                             |
|                                                        | English ~                                                                                                    |                                                             |
|                                                        | Log In                                                                                                    |                                                             |
| © 2020-<br>Cisco, Cisco Systems<br>trademarks of Cisco | 2021 Cisco Systems, Inc. All Rights F<br>, and the Cisco Systems logo are reg<br>Systems, Inc. and/or its affiliates in th<br>certain other countries. | Reserved.<br>gistered trademarks or<br>he United States and |

2단계

Port Management(포트 관리) > Green Ethernet(녹색 이더넷) > Properties(속성)로 이동 합니다.

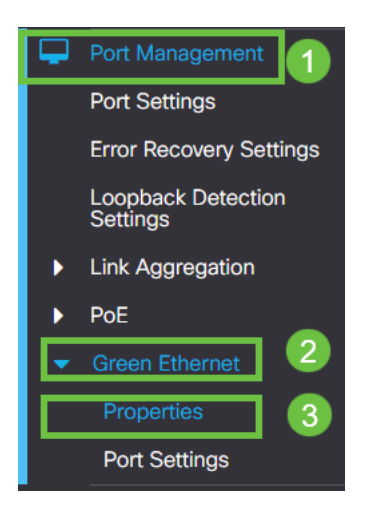

3단계

enable(활성화) 상자의 선택을 취소하여 802.3 EEE(Energy Efficient Ethernet)를 비활성 화합니다.Apply(**적용)를 누릅니다.** 

| Properties                                             | 2 Apply Cancel |
|--------------------------------------------------------|----------------|
| Port LEDs: C Enable Energy Efficient Ethernet: DEnable |                |
|                                                        |                |
| 4단계                                                    |                |

**저장 아이콘**을 눌러 구성을 **저장합니다**.

V

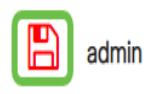

Advanced ~

## 포트별 EEE(Energy Efficient Ethernet) 비활성화

스위치에서 EEE를 전역적으로 비활성화하는 옵션이 아닌 경우 포트별로 비활성화할 수 있습니다.링크 플랩이 발생하는 포트에서 EEE를 비활성화해야 합니다.

1단계

Port Management(포트 관리) > Green Ethernet(녹색 이더넷) > Port Settings(포트 설정) 로 이동합니다.

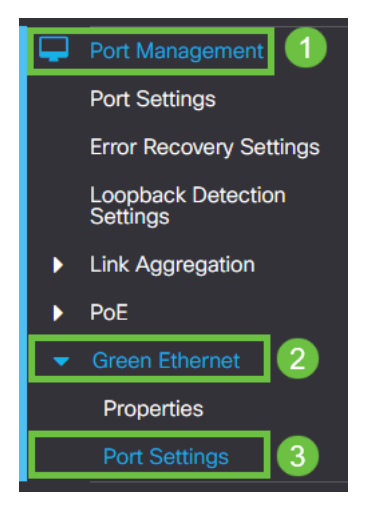

### 2단계

#### 포트를 *선택합니다*. 이 예에서는 GE2를 사용했으며 **수정 아이콘**을 눌러 편집합니다.

| Po | Port Settings |               |                           |                    |  |
|----|---------------|---------------|---------------------------|--------------------|--|
|    |               |               |                           |                    |  |
| Po | rt Sett       | ing Table     |                           |                    |  |
| 6  | 20            | 2             |                           |                    |  |
|    | En            | ntry No. Port | Energy Efficient Ethernet | Operational Status |  |
| ¢  | D 1           | GE1           | Disabled                  | Disabled           |  |
| 8  | 2             | GE2           | Disabled                  | Disabled 1         |  |
| C  | <b>)</b> 3    | GE3           | Disabled                  | Disabled           |  |
| 0  | <b>O</b> 4    | GE4           | Disabled                  | Disabled           |  |
| C  | <b>D</b> 5    | GE5           | Disabled                  | Disabled           |  |
| C  | <b>D</b> 6    | GE6           | Disabled                  | Disabled           |  |
| C  | <b>D</b> 7    | GE7           | Disabled                  | Disabled           |  |
| 0  | 8 C           | GE8           | Disabled                  | Disabled           |  |
| 0  | <b>D</b> 9    | GE9           | Disabled                  | Disabled           |  |
| C  | <b>D</b> 10   | GE1           | ) Disabled                | Disabled           |  |
|    |               |               |                           |                    |  |

3단계

Energy Efficient Ethernet이 표시 해제되었는지 확인하여 비활성화하십시오.Apply(**적용** 

#### )를 누릅니다.

| Edit Port Settir                       | ngs                                                  | ×           |
|----------------------------------------|------------------------------------------------------|-------------|
| Interface:<br>Energy Efficient Etherne | <ul> <li>● Port GE2 </li> <li>t: □ Enable</li> </ul> |             |
|                                        | 2                                                    | Apply Close |

#### 4단계

#### 저장 아이콘을 눌러 구성을 저장합니다.

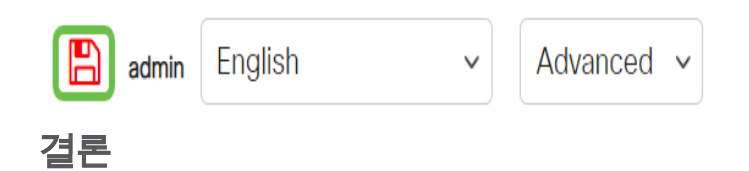

링크 플래핑은 네트워크에서 쇠약해질 수 있으며, 이 문서에서는 진단, 예방 및 문제 해 결 방법을 학습했습니다.

Smartport 문제가 있습니까? 여기에서 Smartports를 진단하십시오.